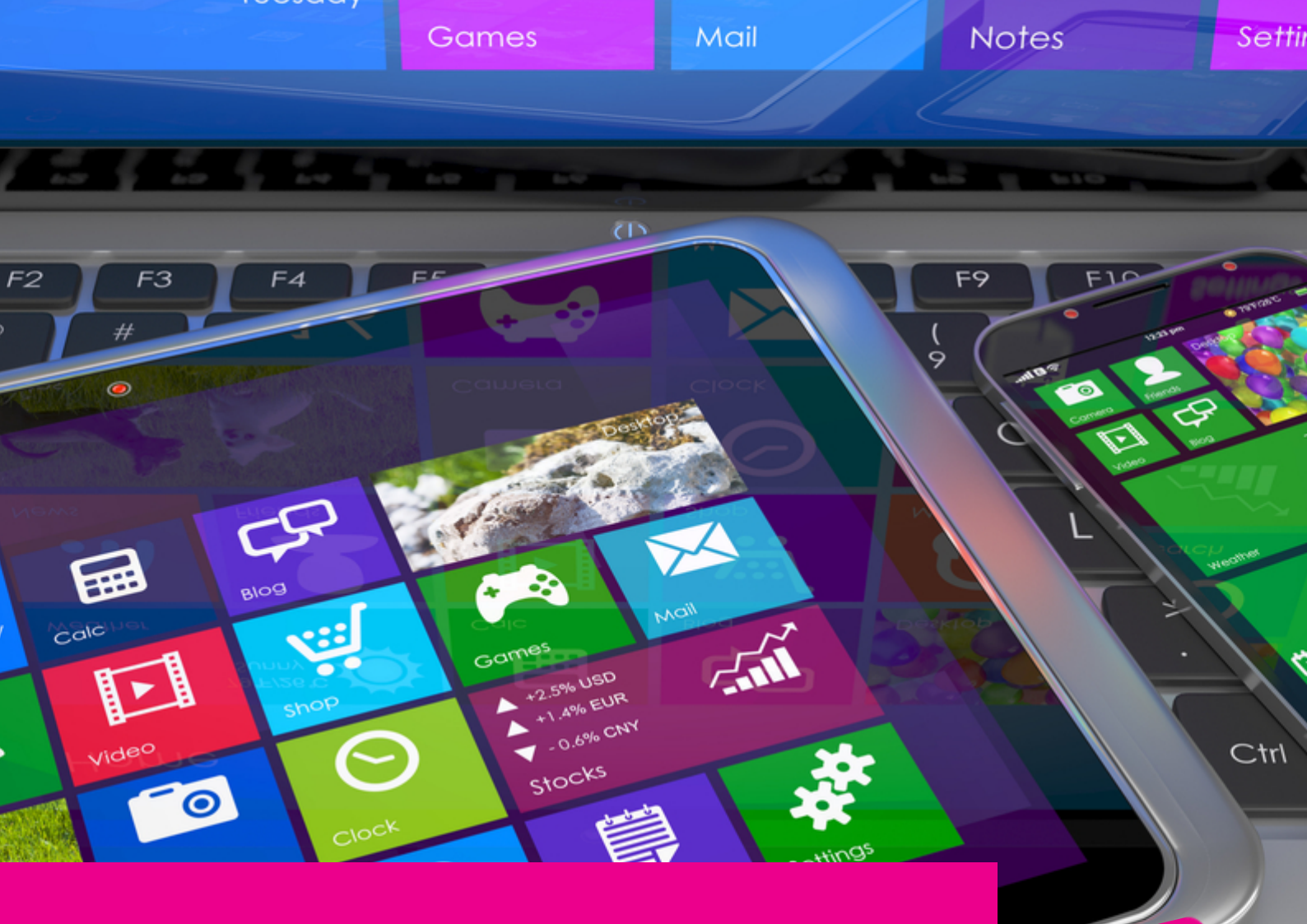

# GAS-TRAK ONLINE

## HOW TO CREATE A JOB

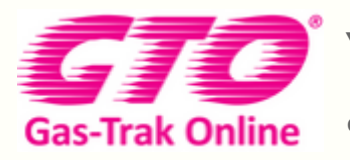

Your Cylinder Tracking, Reporting and Stock Management Solution.

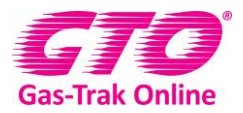

#### HOW TO CREATE A JOB

1. Click on the job icon

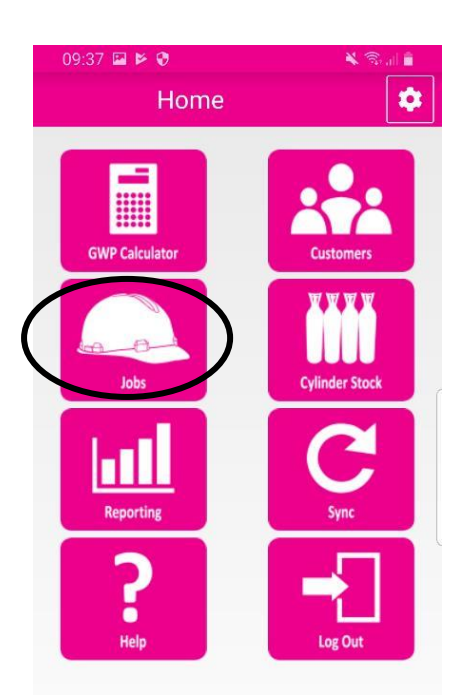

2. Click on the + in the top right-hand corner

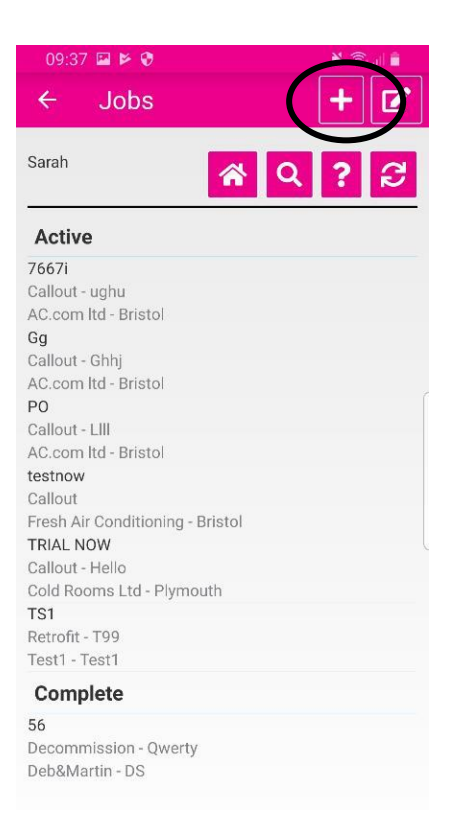

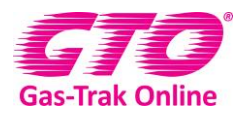

3. Click on add (or add with scan)

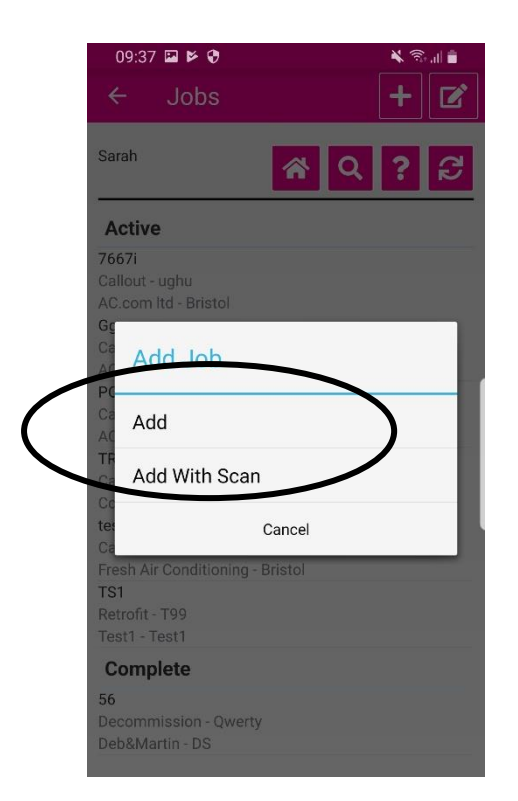

- 4. Click on work reference and enter detail
- 5. Click **done**

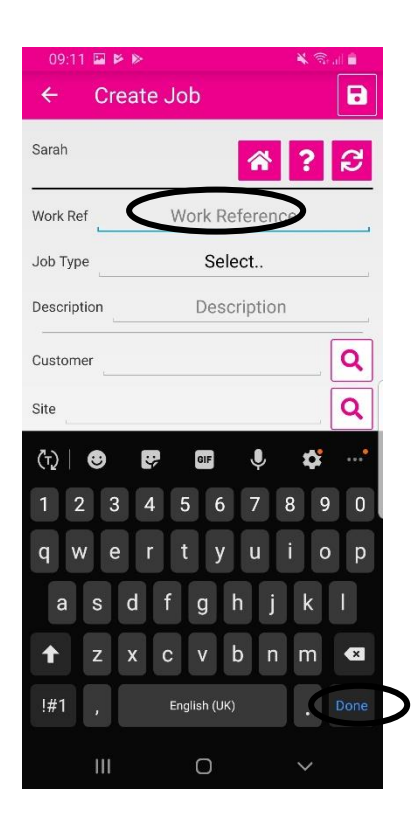

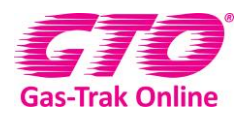

6. Click on **select** by job type and scroll through then click on the one you want to choose.

| 09:38      | 9 × 9           | 🔌 🕾 all 📋 |
|------------|-----------------|-----------|
| ÷          | Create Job      |           |
| Sarah      | *               | ? 8       |
| Work Ref   | <u>BY210919</u> |           |
| Job Type   | Select          | >         |
| Descriptio | n Description   | 1         |
| Customer   |                 | Q         |
| Site       |                 | Q         |
| (i)        | BY210919        |           |
| 1 2        | 3 4 5 6 7       | 8 9 0     |
| q w        | ertyu           | i o p     |
| as         | s d f g h j     | k I       |
| <b>†</b>   | z x c v b n     | m 💌       |
| !#1        | , English (UK)  | . Done    |
| I          | II 0            | ~         |

|     | 09:39 🖼 🖻 🤨         | 🗙 🗟 🖬 🛢 |
|-----|---------------------|---------|
|     | - Create Job        | 8       |
|     |                     |         |
| Sa  | Select              |         |
| W   | Callout             |         |
| Jo  | Decommission        |         |
| De  | Installation        | _       |
| Cu  | Leak Test           |         |
| Sit | Leak Test Follow Up |         |
|     | Other               |         |
|     | Repair              |         |
|     | Retrofit            |         |
|     | Service Call        |         |
|     | Cancel              |         |
|     |                     |         |

- 7. Click on **description** and write in any notes.
- 8. Click on **done**

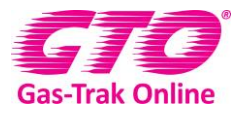

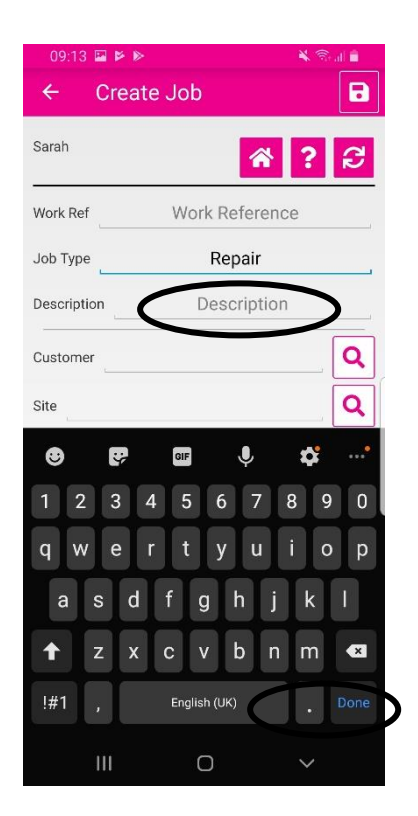

9. Click on the magnifying glass and scroll through the customers and click on the one you are looking for. Alternatively click on the magnifying glass in the top right-hand corner and type the customer name in and click on it. If you can't find the Customer look at instructions to add a Customer and site.

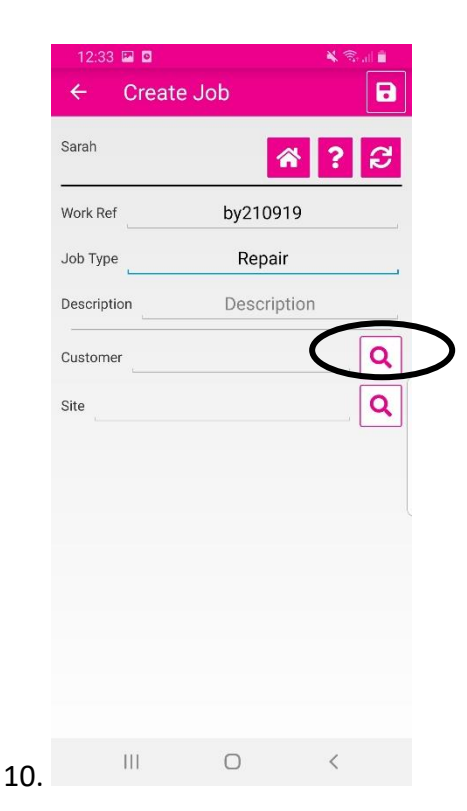

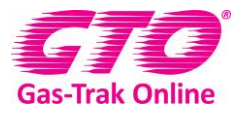

| 09:4           | 10 🖬 🖻 😌         | 🗙 📚   🗎 |
|----------------|------------------|---------|
| ÷              | Customers        | +       |
| Sarah          | ~                | ۵ ۲ ۲   |
| 0              |                  |         |
| Office         |                  |         |
| R              |                  |         |
| Refrige        | eration Ltd      |         |
| S              |                  |         |
| Snowy          | ltd              |         |
| т              |                  |         |
| Tempe          | rature To Go Ltd |         |
| Test1          |                  |         |
| Test12<br>101  | 3                |         |
| Test12<br>9876 | 34               |         |
| The Ch         | ill Factor       |         |
| Z              |                  |         |
| Zeus R         | efrigeration     |         |

11. Click on the magnifying glass by site and scroll through the sites click on the site. Alternatively click on the magnifying glass in the top right-hand corner type in the site name and click on it. If you can't find the site look at instructions to add a site.

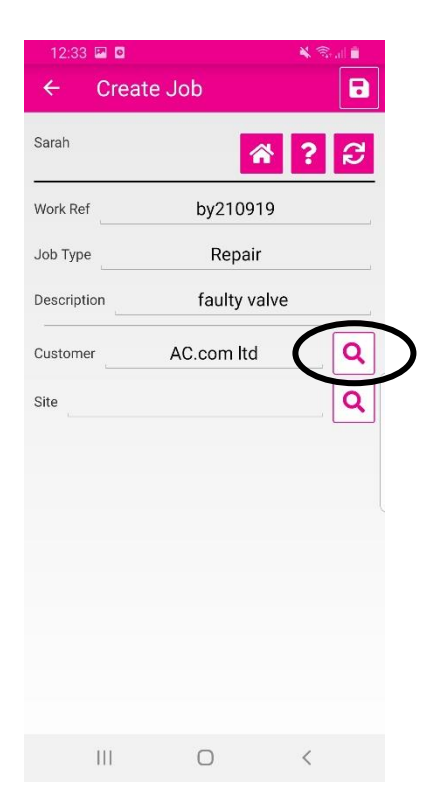

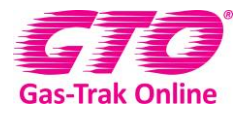

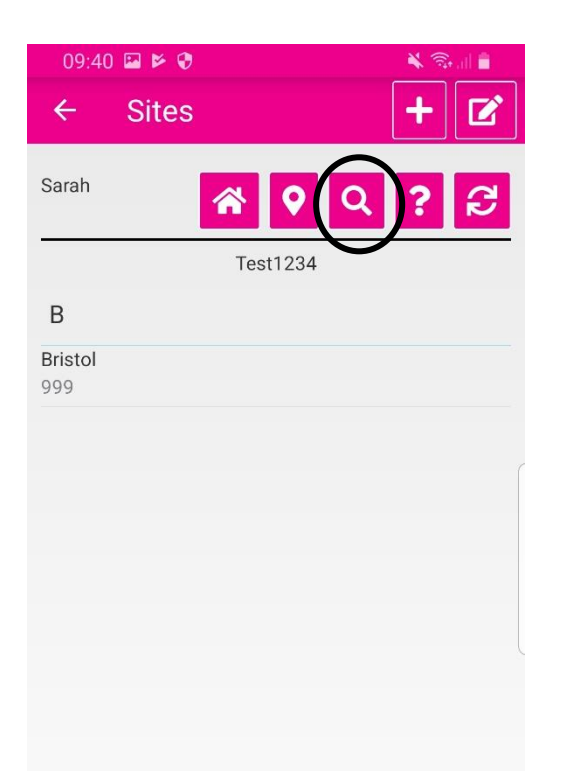

12. Click on save in the top right-hand corner.

| 09:40 🔛 🖻   | ۲             | Ya  |   |   |
|-------------|---------------|-----|---|---|
| ← Cre       | eate Job      |     |   | ノ |
| Sarah       | <b>^</b>      | ?   | C |   |
| Work Ref    | BY210919      | Ð   |   |   |
| Јор Туре    | Repair        |     |   |   |
| Description | Faulty Va     | lve |   |   |
| Customer    | Test1234      |     | Q |   |
| Site        | Bristol [999] |     | Q |   |
|             |               |     |   |   |
|             |               |     |   |   |
|             |               |     |   |   |

13. Click on the gas cylinder at the bottom of the page which links to the equipment.

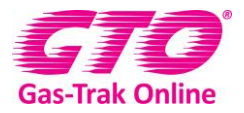

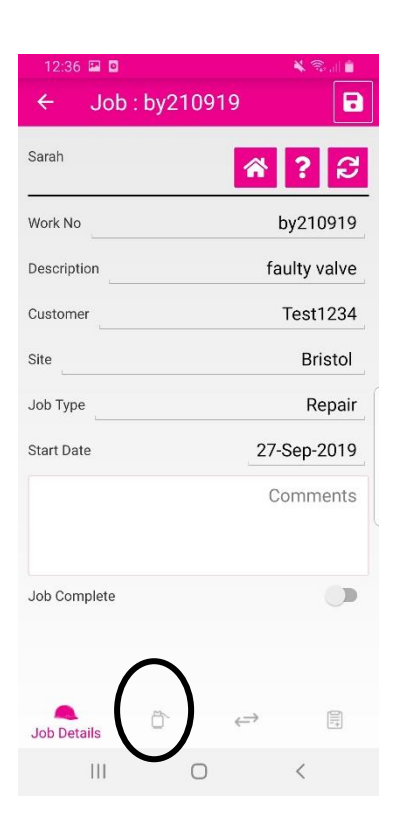

14. Click on the + in the top right-hand corner

| 09:41 | 8 ≤ 8    |        | ¥ S |     |
|-------|----------|--------|-----|-----|
| ÷     | Job : BY | 210919 |     | + ) |
| Sarah |          | 6      | ٩   | ខ   |
|       |          |        |     |     |
|       |          |        |     |     |
|       |          |        |     |     |
|       |          |        |     |     |
|       |          |        |     |     |
|       |          |        |     |     |
|       |          |        |     |     |
|       |          |        |     |     |
|       |          |        |     |     |
|       | Equipme  | ent ←  | >   |     |
|       | 111      | 0      | <   |     |

15. Click on the piece of equipment you are working on, if the piece of equipment isn't there look on how to add a piece of equipment

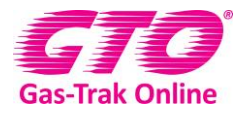

| 09:41 🔛 🖻           | ÷ 😌                | 🗙 🗟 al 🛢 |
|---------------------|--------------------|----------|
| ← Eq                | uipment            | + 🗹      |
| Sarah               | *                  | Q ? S    |
|                     | Bristol            |          |
| 6                   |                    |          |
| 666<br>Freezer Room | Toshiba BXT5579 P1 | 476      |

#### 16. Click add cylinder

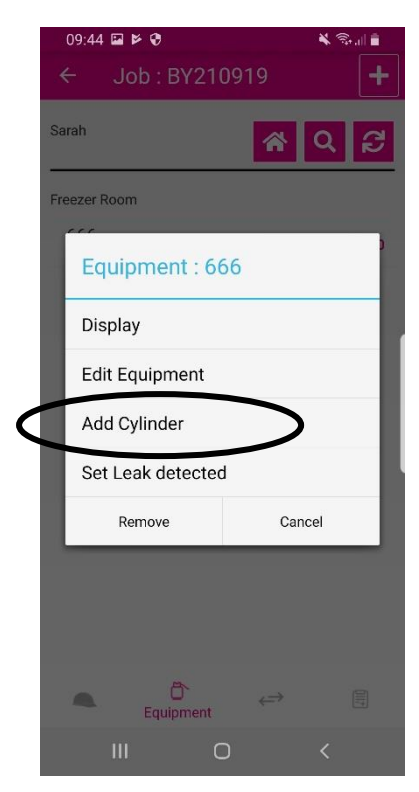

17. Click on the magnifying glass to the right of cylinder to select the cylinder from your stock list, alternatively you can click on the canning box to scan the bar code or type the bar code in manually.

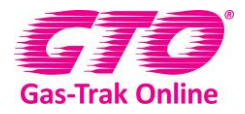

| 09:44 🖬 🖻 🤅    | )        | 🗙 🗟 📶 🛢 |
|----------------|----------|---------|
| ← Gas          | Usage    |         |
| Sarah          | *        | ? 2     |
| Cylinder       | Cylinder |         |
| Product        | Select   | Q       |
| Recover/Charge | Select   | : ⇒     |
|                |          |         |
|                |          |         |
|                |          |         |
|                |          | Ĺ       |

- 18. If the serial number is in your stock or if it's not and it's an A-gas bottle this will then pull through the product detail. If not, you will have to enter this manually by clicking on select scroll through the products and click on the one needed and click done.
- 19. Click on select next to recover/charge to choose which you are doing

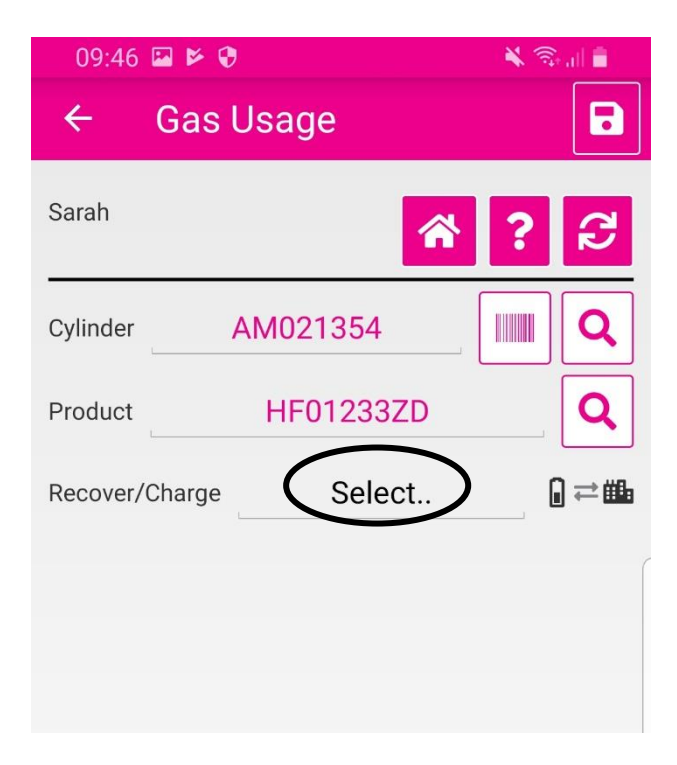

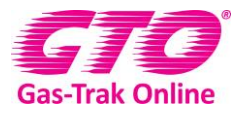

| (   | 09:48 | ⊑ Þ Ø     |    | <b>¥</b> 🗊 | all 💼      |
|-----|-------|-----------|----|------------|------------|
| ₹   |       | Gas Usage |    |            | B          |
| Sar | ah    |           | *  | ?          | 3          |
| Cyl | inder | AM021354  |    |            | Q          |
| Pro | duct  | HF01233   | ZD |            | Q          |
| Re  | Sel   | ect       |    |            | • <b>1</b> |
| We  | Rec   | cover     |    |            | -          |
|     | Cha   | arge      |    |            |            |
|     |       | Cancel    |    |            |            |
|     |       |           |    |            |            |

- 20. Recover from the system into a recovery cylinder or charge into the system from a product cylinder
- 21. You will then need to enter the weight charged or recovered
- 22. Click on the 0 by the Weight (kg) and enter the relevant weight
- 23. Click done

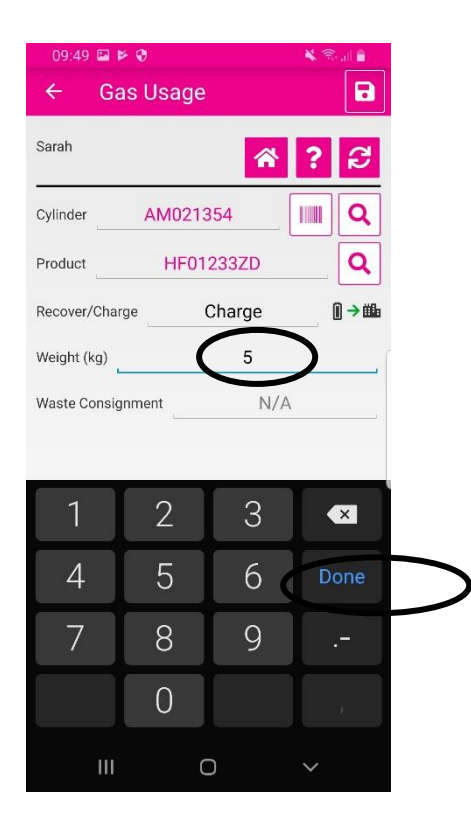

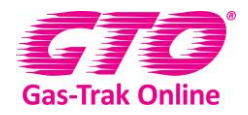

- 24. If recovering you can also add in the waste consignment number
- 25. Click save in the top right-hand corner
- 26. Click **close**, unless you have further cylinders that you have used and if you have click on add.

| 09:50 🖬 📂 👽                                | 🗙 🚌 🚛 🛔      |
|--------------------------------------------|--------------|
| ← Gas Usage                                |              |
| Sarah                                      | ? 2          |
| Cylinder AM021354                          |              |
| Product HF01233ZD                          |              |
| Recover/Charge Charge<br>We Save Completed | <b>∩ → #</b> |
| w: Add Cylinder?                           |              |
| Close Add                                  |              |

27. As you have now completed the job, you will need to click onto the hard hat logo at the bottom

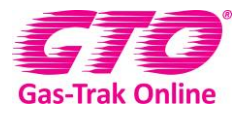

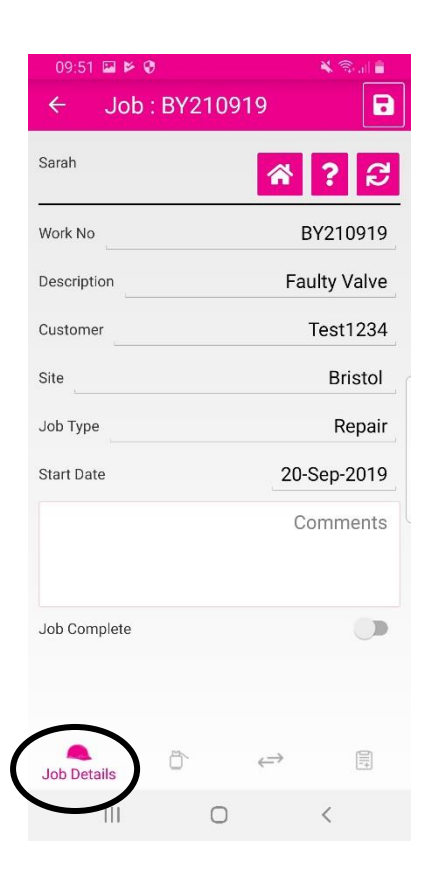

- 28. You now can complete the job in the app
- 29. To do this, click on the slider by Job Complete and move it to the right
- 30. This will turn the slider magenta and may bring up a signature box

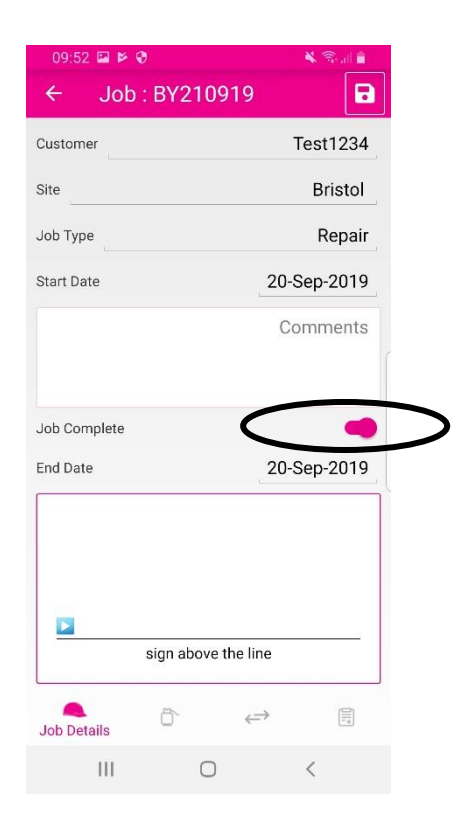

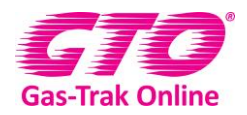

#### 31. Sign in the box

32. Click on save in the top right-hand corner

| 09:53 🖬 🖻 🕅   | X Rote      |
|---------------|-------------|
| ← Job : BY210 | 0919        |
| Customer      | Test1234    |
| Site          | Bristol     |
| Job Type      | Repair      |
| Start Date    | 20-Sep-2019 |
|               | Comments    |
|               |             |
| Job Complete  | -           |
| End Date      | 20-Sep-2019 |
|               | clear       |
| . M           | lu          |
| sign abov     | e the line  |
| Job Details   |             |
|               |             |

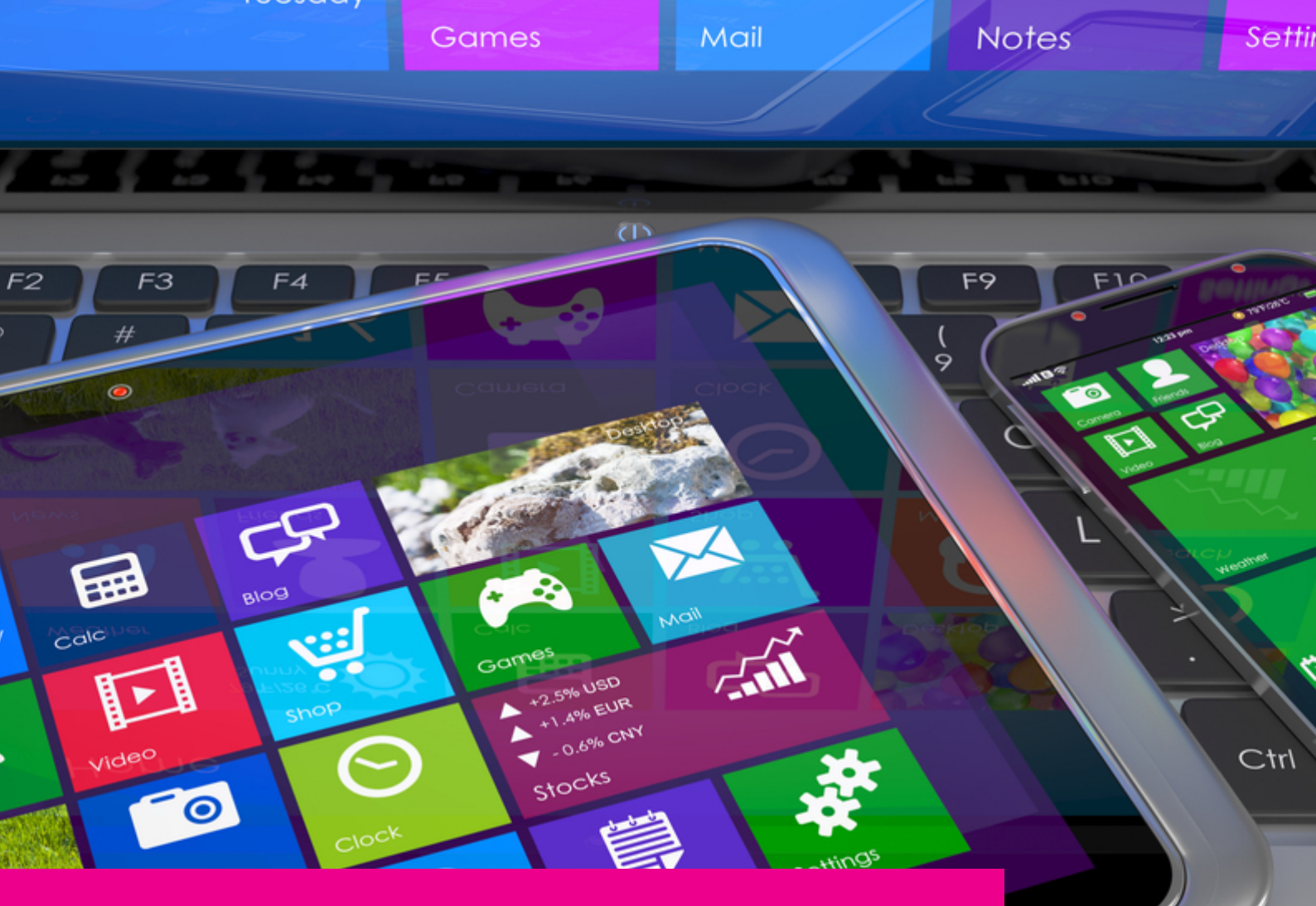

### YOUR GAS-TRAK ONLINE SUPPORT TEAM:

Phone: +44 (0) 1275 376600 Email: support@gastrakonline.com Web: www.gastrakonline.com

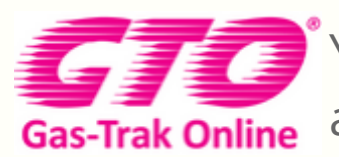

Your Cylinder Tracking, Reporting and Stock Management Solution.

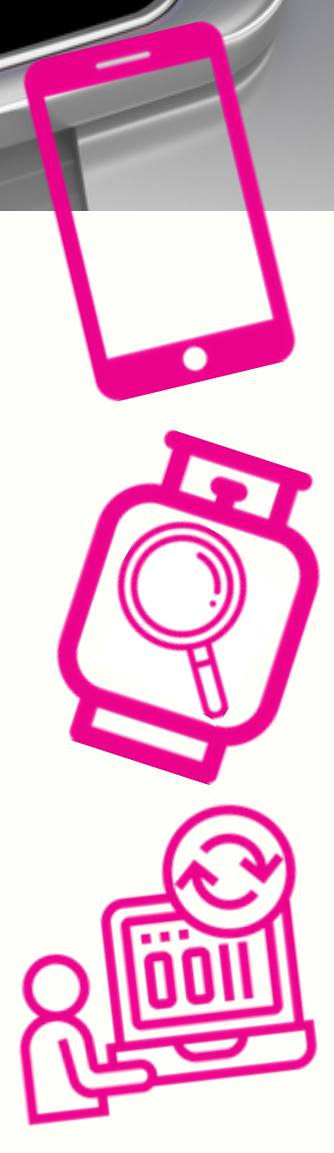